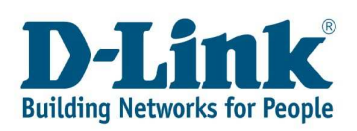

## Einrichtung des Druckerports am DI-524UP unter

## Microsoft Windows Vista

Schließen Sie den Drucker am DI-524UP an und verbinden sich dann über die Weboberfläche mit dem Router (Standard = 192.168.0.1)

Klicken Sie auf **Status** und linke Seite auf **Printer Info** und prüfen, ob der Drucker angezeigt wird:

| -Link          |                  | 802.                                       | <b>4// P</b><br>11g/2.4GH: | lus C<br>z Wireless Ro | TM<br>uter   |
|----------------|------------------|--------------------------------------------|----------------------------|------------------------|--------------|
| DI-524UP       | Home             | Advanced                                   | Tools                      | Status                 | Help         |
| Device Info    | Printer Server h | nformation                                 |                            |                        | C            |
| Statistics     | Queue Na<br>lp1  | me Printer Name<br>EPSON USB<br>W590990010 | Printer<br>21824190        | Printer S<br>Idle      | erver Status |
| Wireless Info  |                  |                                            |                            |                        |              |
| Printer Info   |                  |                                            |                            |                        |              |
| Active Session |                  |                                            |                            |                        |              |

<u>Hinweis:</u> Es können keine **GDI** (**G**rafic **D**evice Interface) bzw. **WPS** (**W**indows **P**rinting **S**ystem) Drucker am DI-524UP betrieben werden, da diese auf die Ressourcen eines PC's zurückgreifen müssen.

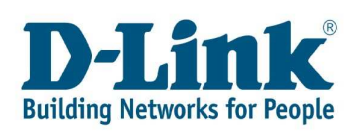

1. Klicken Sie auf "Start" und dann auf "Systemsteuerung".

| Windows-Teamarbeit | Verbindung herstellen                                                                                       |               |
|--------------------|----------------------------------------------------------------------------------------------------|---------------|
| Windows DVD Maker  | Systemsteuerung                                                                                             |               |
|                    | Standardprogramme<br>Programme hinzu bzw. entfernt diese und richtet Netzwerkverb<br>und Benutzerkonten ein | t<br>indungen |
| Alle Programme     | Hilfe und Support                                                                                           |               |
| Suche starten      |                                                                                                    |               |
|                    |                                                                                                    |               |

**2.** Im Fenster "Systemsteuerung" geben Sie oben rechts "Drucker" ein. Wählen Sie dann "Drucker hinzufügen"

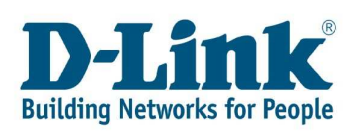

3. Wählen Sie "Einen lokalen Drucker hinzufügen".

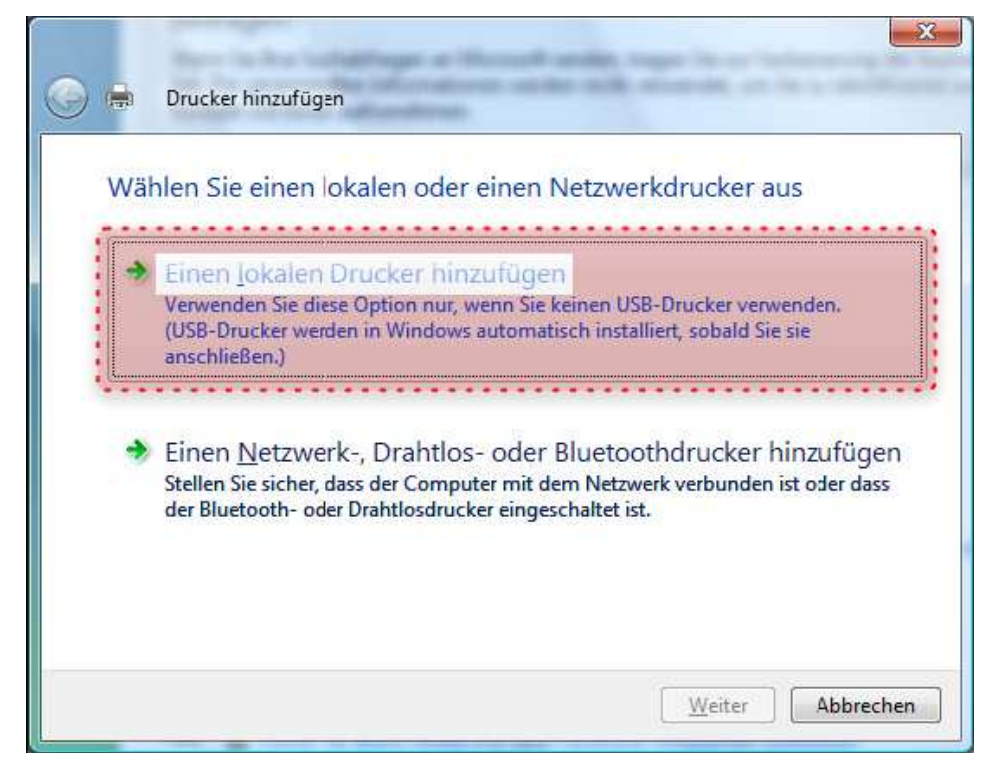

**4.** Wählen Sie "Neuen Anschluss erstellen" und als Anschlusstyp "Standard TCP/IP Port"

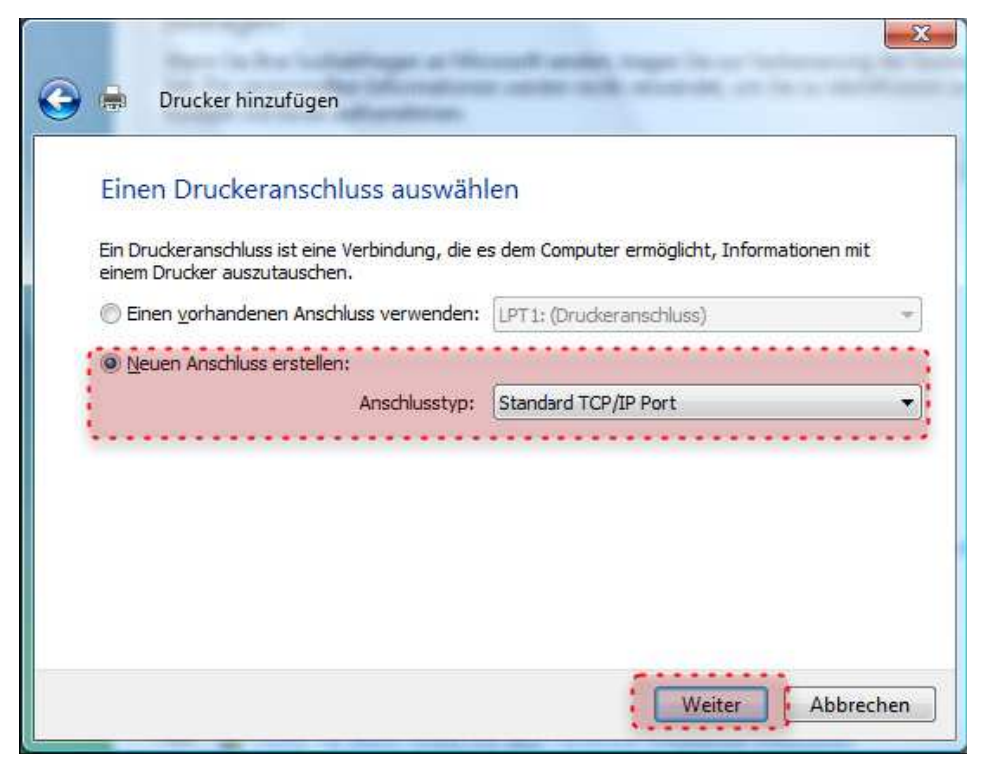

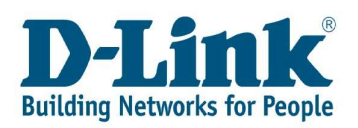

**5.** Geben Sie als IP-Adresse die Adresse Ihres Routers ein. (Standard = 192.168.0.1).

Vergeben Sie bitte als Anschlussname "**Ip1**". Bitte achten Sie auf die Kleinschreibung! Klicken Sie danach auf Weiter.

| Einen Druckerhostna       | men oder eine IP-Adresse eingeben                         |
|---------------------------|-----------------------------------------------------------|
| <u>G</u> erätetyp:        | TCP/IP-Gerät                                              |
| Hostname oder IP-Adresse: | 192.168.0.1                                               |
| Anschluss <u>n</u> ame:   | [lp1]                                                     |
| Den Drucker abfragen und  | den zu verwendenden Treiber <u>a</u> utomatisch auswählen |

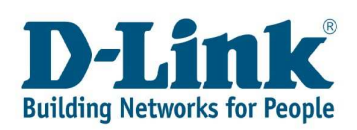

6. Wählen Sie als Gerätetyp "Benutzerdefiniert" aus und klicken Sie auf "Einstellungen"

| Zusätzliche Po                                                                 | rtinformationen erforderlich                                                                                                    |                                                    |
|--------------------------------------------------------------------------------|----------------------------------------------------------------------------------------------------|----------------------------------------------------|
| Das ermittelte Gerä                                                            | it hat einen unbekannten Typ. Überprüfen Sie Fol                                                                                                    | gendes:                                            |
| 1. Das Gerat ist rich<br>2. Die Adresse auf                                    | ntig konfiguneit.<br>der vorherigen Seite ist richtig.                                                                                                    |                                                    |
| K                                                                              |                                                                                                    |                                                    |
| Komgieren Sie die                                                              | Adresse und führen Sie eine neue Suche im Netz                                                                                                    | werk aus, indem Sie zum                            |
| Assistenten auf der<br>wenn Sie sicher sin                                     | Adresse und führen Sie eine neue Suche im Netz<br>r vorherigen Seite zurückkehren, cder wählen Sie<br>nd, dass die Adresse richtig ist.                         | werk aus, indem Sie zum<br>einen anderen Gerätetyp |
| Komgieren Sie die<br>Assistenten auf der<br>wenn Sie sicher sin                | Adresse und führen Sie eine neue Suche im Netz<br>r vorherigen Seite zurückkehren, cder wählen Sie<br>nd, dass die Adresse richtig ist.                         | werk aus, indem Sie zum<br>einen anderen Gerätetyp |
| Komgeren Sie die Assistenten auf der<br>wenn Sie sicher sin<br>Gerätetyp       | Adresse und führen Sie eine neue Suche im Netz<br>r vorherigen Seite zurückkehren, cder wählen Sie<br>nd, dass die Adresse richtig ist.                         | werk aus, indem Sie zum<br>einen anderen Gerätetyp |
| Komgieren Sie die .<br>Assistenten auf der<br>wenn Sie sicher sir<br>Gerätetyp | Adresse und führen Sie eine neue Suche im Netz<br>r vorherigen Seite zurückkehren, cder wählen Sie<br>nd, dass die Adresse richtig ist.<br>Generic Network Card | werk aus, indem Sie zum<br>einen anderen Gerätetyp |

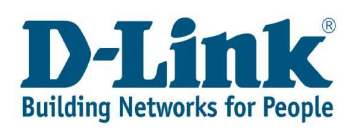

**7.** Im folgenden Bild geben Sie bitte den Portnamen (meistens schon hinterlegt), den Druckernamen oder –IP-Adresse, das verwendete Protokoll und die LPR-Einstellungen ein.

Geben Sie bitte als **Portname "Ip1"** (Kleinschreibung beachten) ein. Weiter geben Sie die **IP-Adresse** Ihres Routers im Feld Druckername ein. Als nächstes wählen Sie das **Protokoll LPR** aus. Unter den LPR-Einstellungen geben Sie bitte "**Ip1"** als **Warteschlangenname** ein. Zuletzt setzen Sie bitte das Häkchen in "**LPR-Bytezählung aktiviert**". Mit OK am Ende bestätigen.

| orteinstellungen                |         |                   |
|---------------------------------|---------|-------------------|
| <sup>2</sup> ortn <u>a</u> me:  |         | 192.168.0.1       |
| <u>D</u> ruckemame oder -IP-Adr | resse:  | lp1               |
| Protokoll                       |         | @ LPR             |
| B. C. 11                        |         | <b>U</b> <u>2</u> |
| Portnummer:                     | 9100    |                   |
| LPR-Einstellungen               |         |                   |
| Warteschlangenname:             | lp1     |                   |
| LPR-Bytezählung ak              | tiviert |                   |
| SNMP-Status aktivie             | ert     |                   |
| Communityname:                  | public  |                   |
| SNMP- <u>G</u> eräteindes:      | 1       |                   |
|                                 | 100     |                   |

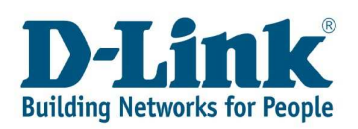

**8.** Nachdem Sie die Portkonfiguration abgeschlossen haben, bestätigen Sie den folgenden Dialog mit "weiter".

|                                                                       | normationen enordenich                                                                      |                                                        |
|-----------------------------------------------------------------------|---------------------------------------------------------------------------------------------|--------------------------------------------------------|
| Das Gerät wurde im Ne                                                 | etzwerk nicht ermittelt. Stellen Sie Folgendes                                              | sicher:                                                |
| <ol> <li>Das Gerät ist einges</li> <li>Es besteht eine Net</li> </ol> | schaltet.<br>tzwerkverbindung.                                                              |                                                        |
| <ol> <li>Das Gerät wurde ric<br/>4. Die Adresse auf der</li> </ol>    | shtig konfiguriert.<br>r vorherigen Seite ist richtig.                                      |                                                        |
| Korrigieren Sie die Adre<br>Assistenten auf der vor                   | esse, und führen Sie eine neue Suche im Net<br>therigen Seite zurückkehren, oder wählen Sie | zwerk aus, indem Sie zum<br>e diesen Gerätetyp, wenn S |
| sicher sind, dass die A                                               | dresse richtig ist.                                                                         |                                                        |
| sicher sind, dass die Ar<br>Gerätetyp                                 | dresse richtig ist.                                                                         |                                                        |
| sicher sind, dass die A<br>Gerätetyp<br>© <u>S</u> tandard            | Generic Network Card                                                                        |                                                        |

## Folgendes Fenster erscheint...

| 🕞 🖶 Drucker hinzufügen                                                                              | ×                        |
|----------------------------------------------------------------------------------------------------|--------------------------|
| Treibermodell wird ermittelt                                                                        |                          |
| Es wird mit dem Drucker kommuniziert und automatisc<br>der zu verwendende Druckertreiber ermittelt. | h                        |
| Q                                                                                                   |                          |
|                                                                                                    |                          |
|                                                                                                    | <u>W</u> eiter Abbrechen |

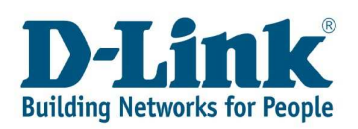

**9.** In den folgenden Dialogen installieren Sie wie gewohnt Ihren Druckertreiber. Hier als Beispiel den HP Laserjet 4100.

| Wählen Sie Hersteller und Modell des Druckers aus. Klicken Sie auf "Datenträger", um einen Installationsdatenträger einzulegen. Weitere Informationen über kompatible Druckersoftware finden Sie im Druckerhandbuch, falls der Drucker nicht aufgeführt ist.         Hersteller       Image: Comparison of the second second seco          | Den Druckertreil                  | ber installierer                               | 1                                                                              |                             |
|----------------------------------------------------------------------------------------------------|-----------------------------------|------------------------------------------------|--------------------------------------------------------------------------------|-----------------------------|
| einen Installationsdatentrager einzulegen. Weitere Informationen uber kompatible<br>Druckersoftware finden Sie im Druckerhandbuch, falls der Drucker nicht aufgeführt ist.         Hersteller         Generic         Gestetner         HP         IBM                                                                                                    | Wählen Sie H                      | ersteller und Modell d                         | les Druckers aus, Klicken Sie auf "Da                                          | tenträger", um              |
| Hersteller     Drucker       Generic     Image: Constraint of the service of the service of the ser | einen Installati<br>Druckersoftwa | onsdatenträger einzu<br>are finden Sie im Druc | ilegen. Weitere Informationen über ko<br>skerhandbuch, falls der Drucker nicht | mpatible<br>aufgeführt ist. |
| Hersteller     Drucker       Generic     HP LaserJet 4050 Series PS       Gestetner     HP LaserJet 4100 PCL 5       HP     HP LaserJet 4100 Series PCL6       IBM     HP LaserJet 4100 Series PS                                                                                                    |                                   |                                                |                                                                                |                             |
| Hersteller     Drucker       Generic     HP LaserJet 4050 Series PS       Gestetner     HP LaserJet 4100 PCL 5       HP     HP LaserJet 4100 Series PCL6       IBM     HP LaserJet 4100 Series PS                                                                                                    |                                   |                                                |                                                                                |                             |
| Generic Gestetner HP LaserJet 4050 Series PS Series PS HP LaserJet 4100 PCL 5 HP LaserJet 4100 Series PCL6 HP LaserJet 4100 Series PS                                                                                                    | Hersteller                        | <ul> <li>Druck</li> </ul>                      | ker                                                                            |                             |
| Gestetner<br>HP<br>IBM HP LaserJet 4100 PCL 5<br>HP LaserJet 4100 Series PCL6<br>HP LaserJet 4100 Series PS                                                                                                    | Generic                           | 🗍 🖾 н                                          | P LaserJet 4050 Series PS                                                      |                             |
| HP<br>IBM + HP LaserJet 4100 Series PCL6<br>HP LaserJet 4100 Series PS                                                                                                    | Gestetner                         | E H                                            | P LaserJet 4100 PCL 5                                                          |                             |
| IBM + Arr HP LaserJet 4100 Series PS                                                                                                    | HP                                | E H                                            | P LaserJet 4100 Series PCL6                                                    |                             |
|                                                                                                    | IBM                               | - Lag H                                        | P LaserJet 4100 Series PS                                                      |                             |

| 😋 🖶 Drucker h        | inzufügen                                                    |
|----------------------|--------------------------------------------------------------|
| Geben Sie ei         | nen Druckernamen ein                                         |
| <u>D</u> ruckername: | HP Laser Jet 4100 Series PCL6                                |
| Dieser Drucker wi    | rd mit dem HP LaserJet 4100 Series PCL6-Treiber installiert. |
|                      | Weiter Abbrechen                                             |

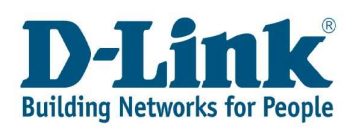

| 9 🖷 | Drucker hinzufüg | gen       |        |           |
|-----|------------------|-----------|--------|-----------|
|     |                  |           |        |           |
|     | Drucker wird ins | stalliert |        |           |
|     |                  |           |        |           |
|     |                  |           |        |           |
|     |                  |           | Weiter | Abbrechen |

| n, ob der Drucker richtig funktioniert, ode<br>ngezeigt zu bekommen. |
|----------------------------------------------------------------------|
|                                                                      |
|                                                                      |
|                                                                      |

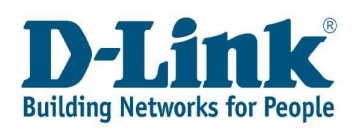

Sollte der Drucker nicht über den Printserver drucken, rufen Sie Eigenschaften des Druckers auf.

Unter Anschlüsse wählen Sie den Standard TCP/IP-Port aus und klicken auf Konfigurieren.

Entfernen Sie den Haken bei "LPR-Bytezählung" aktiviert und klicken auf OK.

| orteinstellungen                                   |         |                       |  |
|----------------------------------------------------|---------|-----------------------|--|
| Portn <u>a</u> me:<br>Druckemame oder -IP-Adresse: |         | lpUSB0<br>192.168.0.1 |  |
|                                                    |         |                       |  |
| @ <u>R</u> aw                                      |         | <u>⊚ L</u> PR         |  |
| Raw-Einstellungen                                  |         |                       |  |
| Portnummer:                                        | 515     |                       |  |
| LPR-Einstellungen                                  |         |                       |  |
| Warteschlangenname:                                | lpUSB0  |                       |  |
| LPR-Bytezählung ak                                 | tiviert |                       |  |
| SNMP-Status aktivie                                | ert     |                       |  |
| <u>C</u> ommunityname:                             | public  |                       |  |
| SNMP- <u>G</u> eräteindex                          | 1       |                       |  |
| ļ                                                  |         |                       |  |